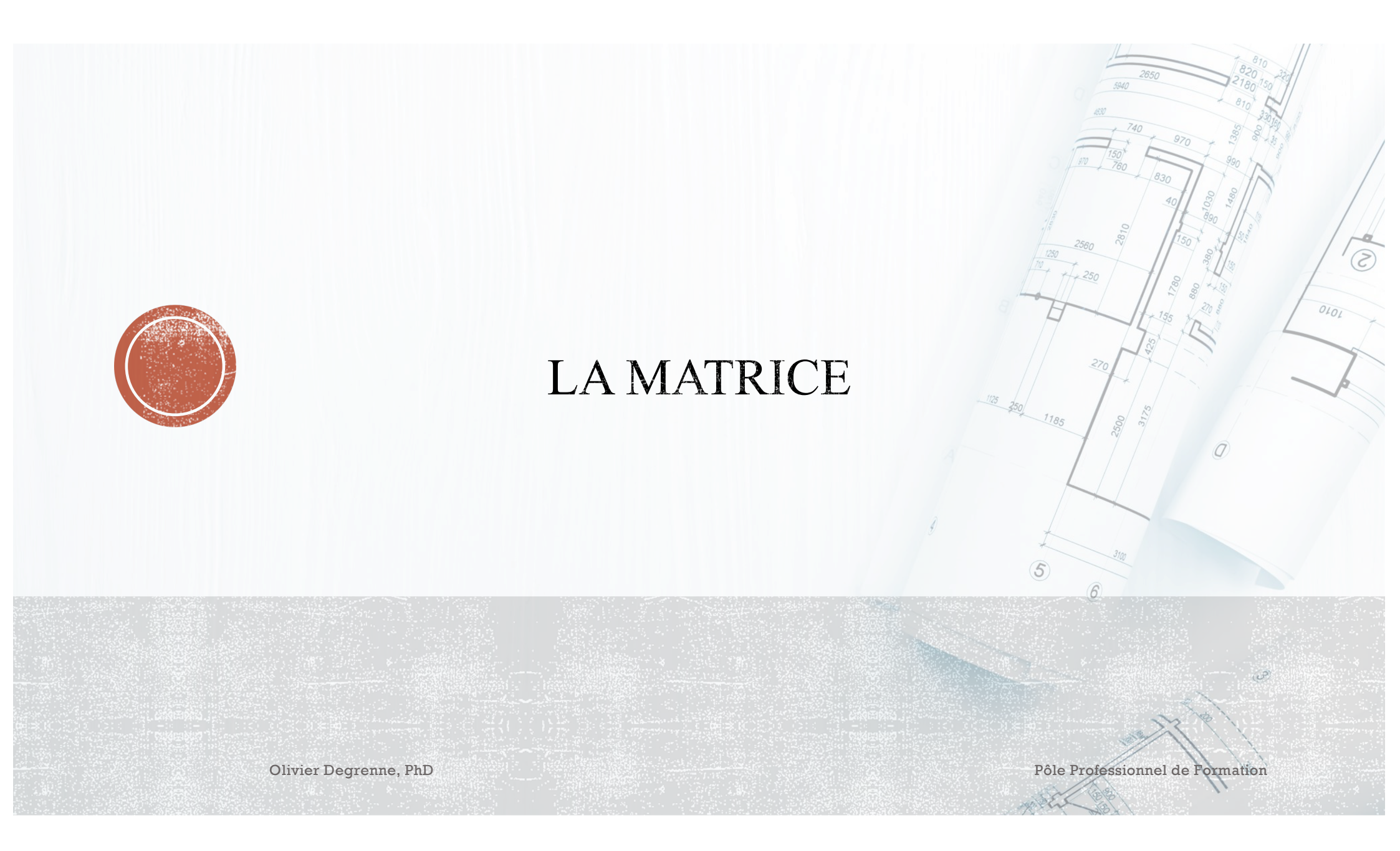

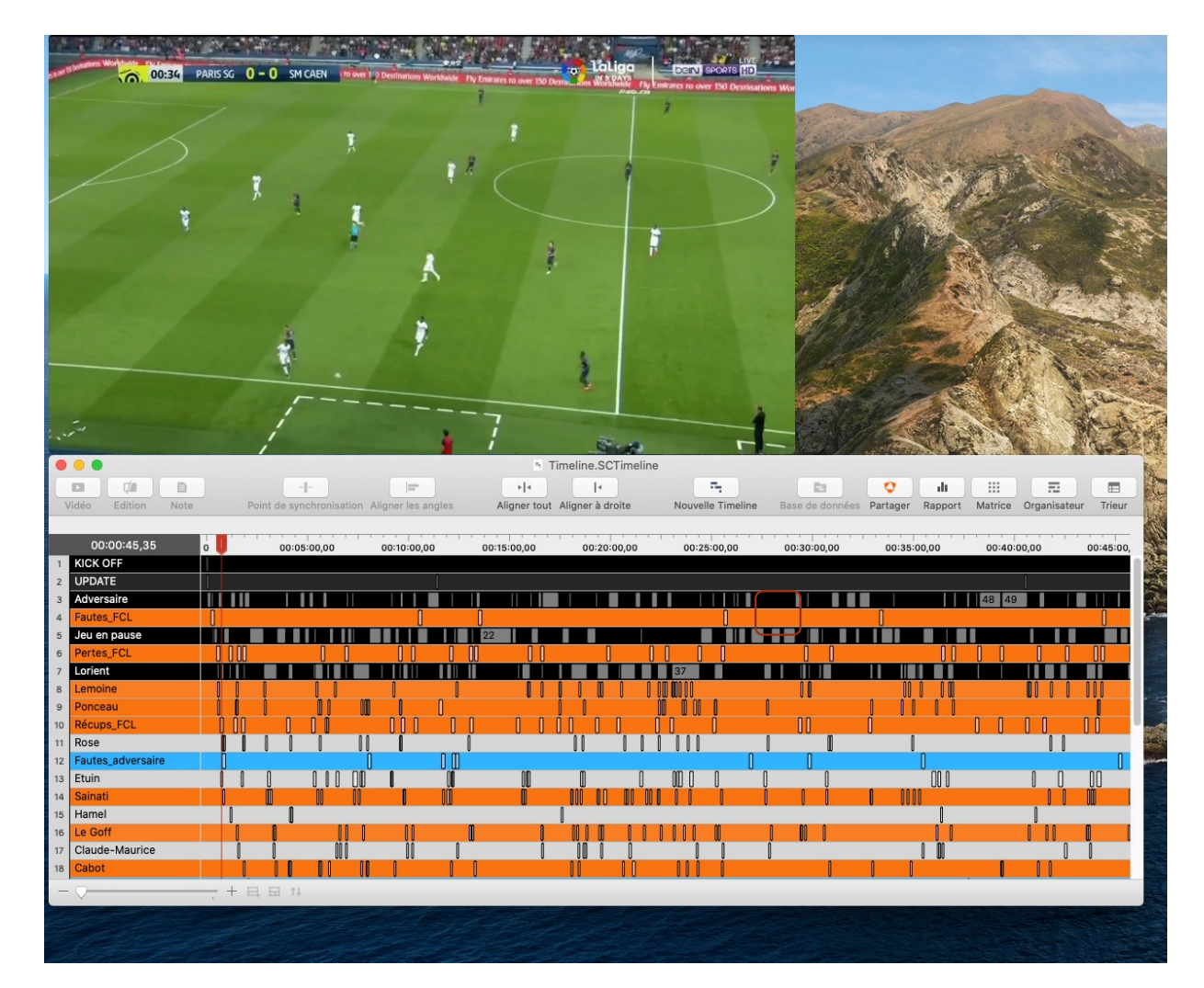

# LA MATRICE

- La matrice est un outil de présentation de données qui est directement intégré dans Hudl SportsCode
- Pour l'ouvrir, il suffit de cliquer sur le bouton « Matrice » (entouré en vert)

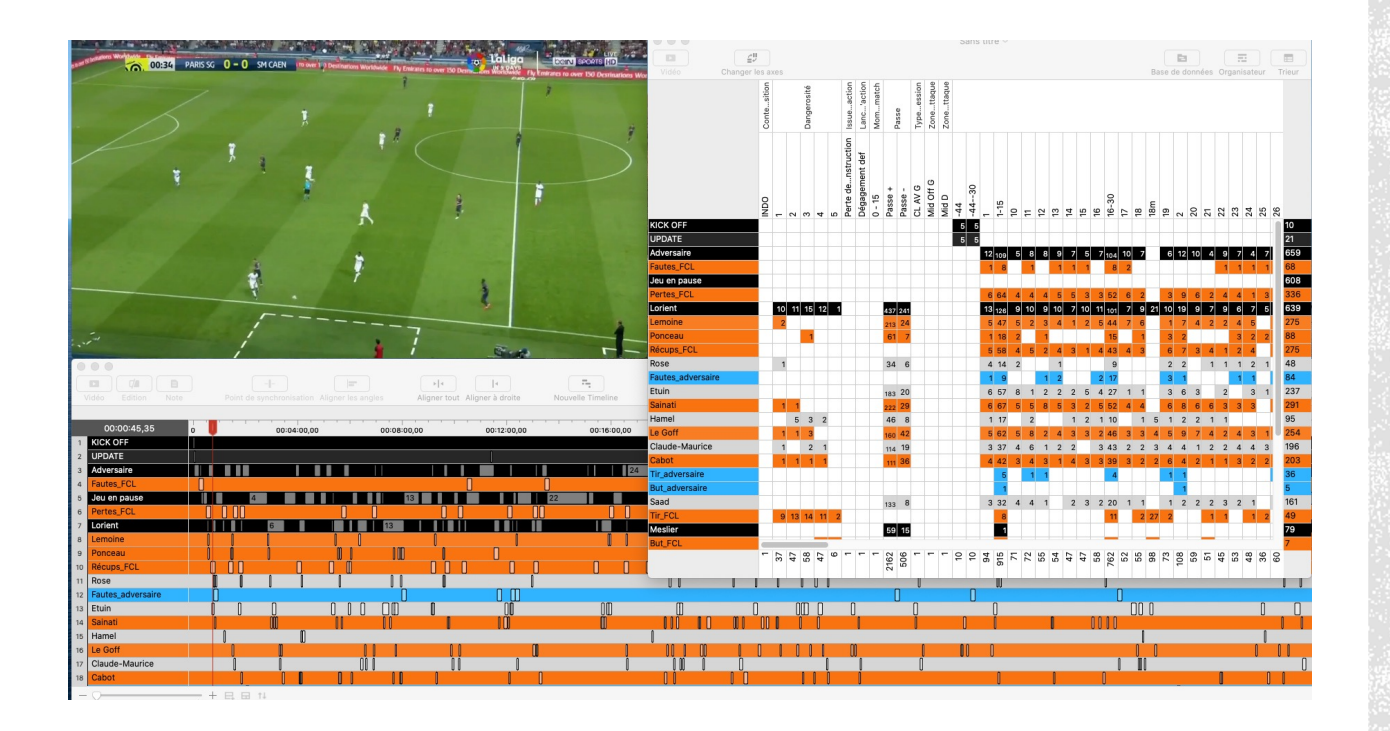

## LA MATRICE

- Lors de l'ouverture, la matrice se structure comme un tableau croisé de données
- En l'état, vous retrouvez les
  « évènements » en ligne et les
  « descripteurs » en colonne
- Vous noterez que les groupes de descripteurs apparaissent au dessus des descripteurs ce qui facilite la lecture

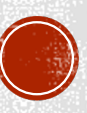

|                   |            |       |     |    |    |    |   |                    |                |          |         |            |         |            |            | 0   | ans   | uu | e~   |    |    |    |    |    |    |    |       |    |    |     |       |      |     |     |     |      |       |     |     |       |
|-------------------|------------|-------|-----|----|----|----|---|--------------------|----------------|----------|---------|------------|---------|------------|------------|-----|-------|----|------|----|----|----|----|----|----|----|-------|----|----|-----|-------|------|-----|-----|-----|------|-------|-----|-----|-------|
|                   | 9          |       |     |    |    |    |   |                    |                |          |         |            |         |            |            |     |       |    |      |    |    |    |    |    |    |    |       |    |    |     |       |      |     |     |     | Ŧ    | -     |     |     |       |
| Vidéo             | Changer lo | es a: | xes |    |    |    |   |                    |                |          |         |            |         |            |            |     |       |    |      |    |    |    |    |    |    |    |       |    |    | Ba  | ise ( | de d | onn | ées | Org | gani | isate | eur | Т   | rieur |
|                   | 1          |       |     |    |    |    |   | ssueaction         | Lanc'action    | Mommatch | Daeca   | Typeession |         | Zonettaque | Zonettaque |     |       |    |      |    |    |    |    |    |    |    |       |    |    |     |       |      |     |     |     |      |       |     |     |       |
|                   |            | ODN   | 1   | 2  | 3  | 4  | 5 | Perte denstruction | Dégagement def | 0 - 15   | Passe + | Passe -    | CL AV G | Mid Off G  | Mid D      | -44 | -4430 | -  | 1-15 | 10 | 11 | 12 | 13 | 14 | 15 | 16 | 16-30 | 17 | 18 | 18m | 19    | 2    | 20  | 21  | 22  | 23   | 24    | 25  | 26  |       |
| KICK OFF          |            |       |     |    |    |    |   |                    |                |          |         |            |         |            |            | 5   | 5     |    |      |    |    |    |    |    |    |    |       |    |    |     |       |      |     |     |     |      |       |     |     | 10    |
| UPDATE            | 36<br>46   |       |     |    |    |    |   |                    |                |          |         |            |         |            |            | 5   | 5     |    |      |    |    |    |    |    |    |    |       |    |    |     |       |      |     |     | _   |      |       |     |     | 21    |
| Adversaire        |            |       |     |    |    |    |   |                    |                |          |         |            |         |            |            |     |       | 12 | 109  | 5  | 8  | 8  | 9  | 7  | 5  | 7  | 104   | 10 | 7  |     | 6     | 12   | 10  | 4   | 9   | 7    | 4     | 7   |     | 659   |
| Fautes_FCL        |            |       |     |    |    |    |   |                    |                |          |         |            |         |            |            |     |       | 1  | 8    |    | 1  |    | 1  | 1  | 1  |    | 8     | 2  |    |     |       |      |     |     | 1   | 1    | 1     | 1   |     | 68    |
| Jeu en pause      |            |       |     |    |    |    |   |                    |                |          |         |            |         |            |            |     |       |    |      |    | _  |    |    |    |    |    |       |    |    |     |       |      |     |     |     |      |       |     |     | 608   |
| Pertes_FCL        |            |       |     |    |    |    |   |                    |                |          |         |            |         |            |            |     |       | 6  | 64   | 4  | 4  | 4  | 5  | 5  | 3  | 3  | 52    | 6  | 2  |     | 3     | 9    | 6   | 2   | 4   | 4    | 1     | 3   |     | 336   |
| Lorient           |            |       | 10  | 11 | 15 | 12 | 1 |                    |                | -        | 437     | 241        |         |            |            |     |       | 13 | 126  | 9  | 10 | 9  | 10 | 7  | 10 | 11 | 101   | 7  | 9  | 21  | 10    | 19   | 9   | 7   | 9   | 6    | 7     | 5   |     | 639   |
| Lemoine           |            |       | 2   |    |    |    |   |                    |                |          | 213     | 24         |         |            |            |     |       | 5  | 47   | 5  | 2  | 3  | 4  | 1  | 2  | 5  | 44    | 7  | 6  |     | 1     | 7    | 4   | 2   | 2   | 4    | 5     |     |     | 275   |
| Ponceau           |            |       |     |    | 1  |    |   |                    |                |          | 61      | 7          |         |            |            |     |       | 1  | 18   | 2  |    | 1  |    |    |    |    | 15    |    | 1  |     | 3     | 2    |     |     |     | 3    | 2     | 2   |     | 88    |
| Récups_FCL        |            |       |     |    |    |    |   |                    |                |          |         |            |         |            |            |     |       | 5  | 58   | 4  | 5  | 2  | 4  | 3  | 1  | 4  | 43    | 4  | 3  |     | 6     | 7    | 3   | 4   | 1   | 2    | 4     |     | Ш   | 275   |
| Rose              |            |       | 1   |    |    |    |   |                    |                |          | 34      | 6          |         |            |            |     |       | 4  | 14   | 2  |    |    | 1  |    |    |    | 9     |    |    |     | 2     | 2    |     | 1   | 1   | 1    | 2     | 1   |     | 48    |
| Fautes_adversaire |            |       |     |    |    |    |   |                    |                |          |         |            |         |            |            |     |       | 1  | 9    |    |    | 1  | 2  |    |    | 2  | 17    |    |    |     | 3     | 1    |     |     |     | 1    | 1     |     |     | 84    |
| Etuin             |            |       |     |    |    |    |   |                    |                |          | 183     | 20         |         |            |            |     |       | 6  | 57   | 8  | 1  | 2  | 2  | 2  | 5  | 4  | 27    | 1  | 1  |     | 3     | 6    | 3   |     | 2   |      | 3     | 1   |     | 237   |
| Sainati           |            |       | 1   | 1  |    |    |   |                    |                |          | 222     | 29         |         |            |            |     |       | 6  | 67   | 5  | 5  | 8  | 5  | 3  | 2  | 5  | 52    | 4  | 4  |     | 6     | 8    | 6   | 6   | 3   | 3    | 3     |     | Ш   | 291   |
| Hamel             |            |       |     | 5  | 3  | 2  |   |                    |                |          | 46      | 8          |         |            |            |     |       | 1  | 17   |    | 2  |    |    | 1  | 2  | 1  | 10    |    | 1  | 5   | 1     | 2    | 2   | 1   | 1   |      |       |     | 1   | 95    |
| Le Goff           |            |       | 1   | 1  | 3  |    |   |                    |                |          | 160     | 42         |         |            |            |     |       | 5  | 62   | 5  | 8  | 2  | 4  | 3  | 3  | 2  | 46    | 3  | 3  | 4   | 5     | 9    | 7   | 4   | 2   | 4    | 3     | 1   |     | 254   |
| Claude-Maurice    |            |       | 1   |    | 2  | 1  |   |                    |                |          | 114     | 19         |         |            |            |     |       | 3  | 37   | 4  | 6  | 1  | 2  | 2  |    | 3  | 43    | 2  | 2  | 3   | 4     | 4    | 1   | 2   | 2   | 4    | 4     | 3   |     | 196   |
| Cabot             |            |       | 1   | 1  | 1  | 1  |   |                    |                |          | 111     | 36         |         | _          |            |     |       | 4  | 42   | 3  | 4  | 3  | 1  | 4  | 3  | 3  | 39    | 3  | 2  | 2   | 6     | 4    | 2   | 1   | 1   | 3    | 2     | 2   |     | 203   |
| Tir_adversaire    |            |       |     |    |    |    |   |                    |                |          |         |            |         |            |            |     |       |    | 5    |    | 1  | 1  |    |    |    |    | 4     |    |    |     | 1     | 1    |     |     |     |      |       |     |     | 36    |
| But_adversaire    |            |       |     |    |    |    |   |                    |                |          |         |            |         |            |            |     |       |    | 1    | -  |    |    |    |    |    |    |       |    |    |     |       | 1    |     |     |     |      |       |     | 1.1 | 5     |
| Saad              |            |       |     |    |    |    |   |                    |                |          | 133     | 8          |         |            |            |     |       | 3  | 32   | 4  | 4  | 1  |    | 2  | 3  | 2  | 20    | 1  | 1  |     | 1     | 2    | 2   | 2   | 3   | 2    | 1     |     |     | 161   |
| Tir_FCL           |            |       | 9   | 13 | 14 | 11 | 2 |                    |                |          | 100     |            |         |            |            |     |       |    | 8    |    |    |    |    |    |    |    | 11    |    | 2  | 27  | 2     |      |     | 1   | 1   |      | 1     | 2   |     | 49    |
| Meslier           |            |       |     |    |    |    |   |                    |                | _        | 59      | 15         |         |            |            |     |       |    | 1    |    |    |    |    |    |    |    |       |    |    |     |       |      |     |     |     |      |       |     |     | 79    |
| But_FCL           |            | -     |     |    |    | _  |   |                    |                | _        |         |            |         |            |            |     |       |    | -    |    |    |    |    |    |    |    | -     |    |    | -   |       |      |     | -   |     |      |       |     | H   | 7     |
|                   |            | -     | 37  | 47 | 58 | 47 | 9 | -                  | -              | -        | 2162    | 506        | -       | -          | -          | 10  | 10    | 94 | 915  | 71 | 72 | 55 | 54 | 47 | 47 | 58 | 762   | 52 | 55 | 98  | 73    | 108  | 59  | 51  | 45  | 53   | 48    | 36  | 60  |       |
| UU                | U          |       | ļ   |    | U  | Ul | J |                    |                |          | _       | ,          | U       |            |            |     | -     |    | IJ   |    |    |    |    |    |    |    | U     | -  |    |     |       |      |     |     |     |      |       |     |     | J     |

## LA MATRICE

- Vous pouvez, si vous le souhaitez, inverser les axes pour faire apparaitre les « évènements » en colonne et les « descripteurs » en ligne
- Pour cela, il suffit de cliquer sur le bouton « Changer les axes » (en vert)

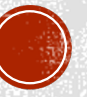

|                   | Contesitior |    | Dangerosité |    |    |    |                    | Lanc'action    | Mommatch |         | Passe   | Typeessior | Zonettaqu | Zonettaqu |     |       |    |      |    |    |    |    |    |    |    |       |    |
|-------------------|-------------|----|-------------|----|----|----|--------------------|----------------|----------|---------|---------|------------|-----------|-----------|-----|-------|----|------|----|----|----|----|----|----|----|-------|----|
|                   | NDO         |    | 2           | 8  | 4  | 10 | Perte denstruction | Dégagement def | 0 - 15   | Passe + | Passe - | CL AV G    | Mid Off G | Mid D     | -44 | -4430 |    | 1-15 | 10 | 11 | 12 | 13 | 14 | 15 | 16 | 16-30 | 11 |
| KICK OFF          |             | İ  |             |    |    |    | -                  | -              | -        | -       | -       | -          | -         |           | 5   | 5     |    |      |    |    |    |    |    |    |    |       | -  |
| UPDATE            |             |    |             |    |    |    |                    |                |          |         |         |            |           | <b>—</b>  | 5   | 5     |    |      |    |    |    |    |    |    |    |       |    |
| Adversaire        |             |    |             |    |    |    |                    |                |          |         |         |            |           |           |     |       | 12 | 109  | 5  | 8  | 8  | 9  | 7  | 5  | 7  | 104   | 10 |
| Fautes_FCL        |             |    | 1           |    |    |    |                    |                |          |         |         |            |           |           |     |       | 1  | 8    |    | 1  |    | 1  | 1  | 1  |    | 8     | 2  |
| Jeu en pause      |             |    | -           |    |    |    |                    |                |          |         |         |            |           |           |     |       |    |      |    |    |    |    |    |    |    |       |    |
| Pertes_FCL        |             |    |             |    |    |    |                    |                |          |         |         |            |           |           |     |       | 6  | 64   | 4  | 4  | 4  | 5  | 5  | 3  | 3  | 52    | 6  |
| Lorient           |             | 10 | 11          | 15 | 12 | 1  |                    |                |          | 437     | 241     |            |           |           |     |       | 13 | 126  | 9  | 10 | 9  | 10 | 7  | 10 | 11 | 101   | 7  |
| Lemoine           |             | 2  |             |    |    |    |                    |                |          | 213     | 24      |            |           |           |     |       | 5  | 47   | 5  | 2  | 3  | 4  | 1  | 2  | 5  | 44    | 7  |
| Ponceau           |             |    |             | 1  |    |    |                    |                |          | 61      | 7       |            |           |           |     |       | 1  | 18   | 2  |    | 1  |    |    |    |    | 15    |    |
| Récups_FCL        |             |    |             |    |    |    |                    |                |          |         |         |            |           |           |     |       | 5  | 58   | 4  | 5  | 2  | 4  | 3  | 1  | 4  | 43    | 4  |
| Rose              |             | 1  |             |    |    |    |                    |                |          | 34      | 6       |            |           |           |     |       | 4  | 14   | 2  |    |    | 1  |    |    |    | 9     |    |
| Fautes_adversaire |             |    |             |    |    |    |                    |                |          |         |         |            |           |           |     |       | 1  | 9    |    |    | 1  | 2  | -  |    | 2  | 17    |    |

#### LA MATRICE

- La matrice vous permet de faire un lien direct à la vidéo
- Dans l'exemple ici présent, si vous souhaitez faire apparaitre les 8 fautes commises par le FC Lorient entre la 1<sup>ère</sup> et la 15 minute, il suffit de double-cliquer sur la case et les 8 séquences vidéos s'ouvriront dans un autre écran

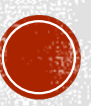

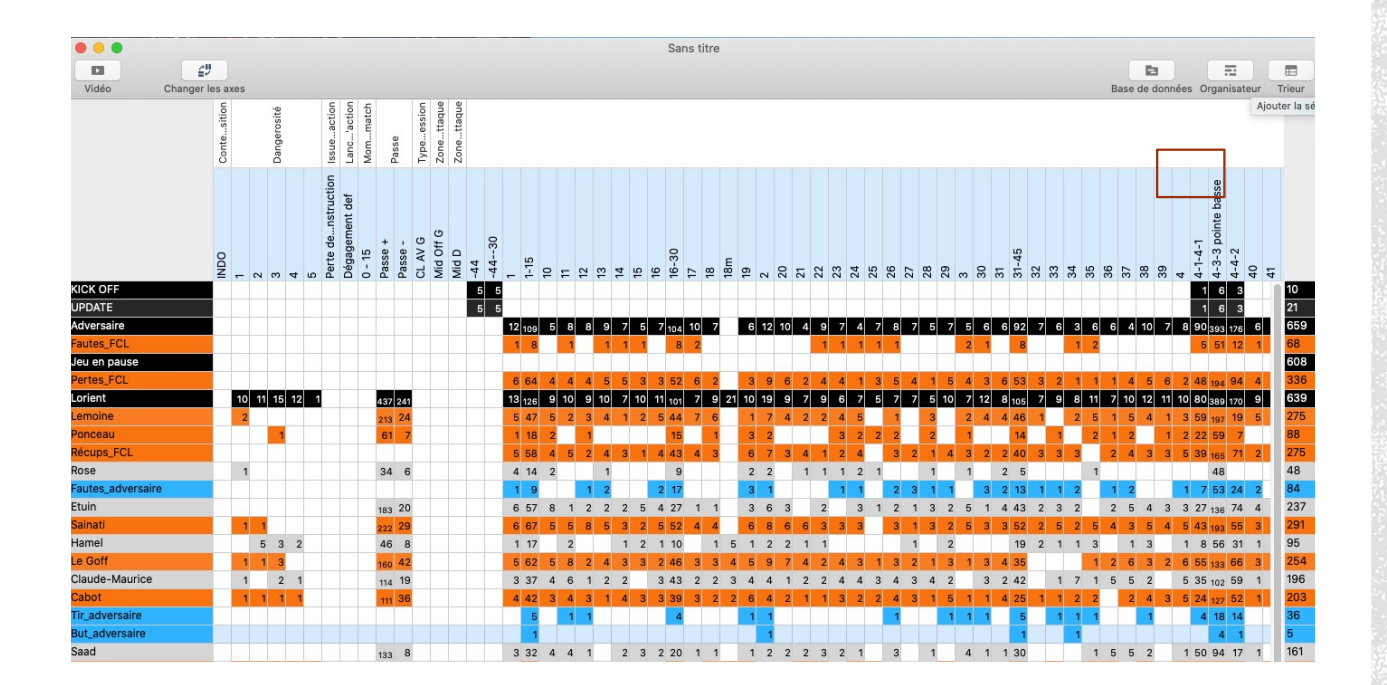

#### LA MATRICE

- Enfin, vous avez la possibilité d'envoyer les séquences de votre choix dans l'organisateur de film
- Pour cela, il suffit de sélectionner les séquences et de cliquer sur « Organisateur» (en vert)

Olivier Degrenne, PhD